### **Online TA Application Instruction**

Step 1

#### Click the link and then log in

https://www.is.cgu.edu.tw/portal/DesktopDefault.aspx

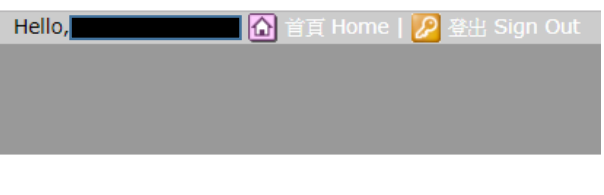

#### 單一登入

教職員 WebMail
 圖書資訊系統
 數位學習 E-Learning
 學生學習歷程 E-Portfolio

#### 電子表單

▪線上核簽管理系統 ▼[各項作業說明]

#### 深耕學園

課程活動選填系統
 最新消息
 課程須知
 課程Q&A

#### 校務作業

【教務】學生證您遊卡樹失及補發
【教務】申請成績單及證明文件
[學務]學生獎助學金資訊
[學務]學生失物招領公告
[學務]優秀應屆畢業生及校友推薦系統
[總務]掛號信件查詢
[總務]工務請修系統

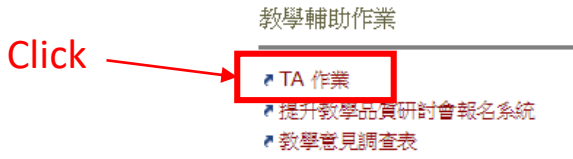

| N11 1875 | 長庚大學<br>助祥 | 製<br>女工作日 | 誌管理; | 系統  | <b>(1)</b><br>公告明息 | <b>家</b><br>中新書 | <b>その</b><br>エ作日数 |  |
|----------|------------|-----------|------|-----|--------------------|-----------------|-------------------|--|
| 查詢與填寫    |            |           |      |     |                    | Click           |                   |  |
| 📝 申請     | 青書 🕑 #諸書城。 |           |      |     |                    |                 |                   |  |
| 📄 申請紀錄   |            |           |      |     |                    |                 |                   |  |
| 學期       | 申請書編號      | 金額        | 申請部門 | 門海音 | 」處理                |                 |                   |  |
| 107/ 1   | 0000016597 | 8000      |      | 收件  | ,已處理完成             | 查詢與約            | 编辑                |  |
| 106/2    | 0000015855 | 8000      |      | 收件  | ,已處理完成             | 查詢與網            | 编辑                |  |
|          |            |           |      |     |                    |                 |                   |  |

| 1911 1974 | <b>長庚大學</b><br>助教 | 工作日   | 誌管理  | 系統  | <b>()</b><br>()<br>()<br>()<br>()<br>()<br>()<br>()<br>()<br>()<br>()<br>()<br>()<br>() | <b>*</b> ## | 「「「」<br>「作日誌 |  |
|-----------|-------------------|-------|------|-----|-----------------------------------------------------------------------------------------|-------------|--------------|--|
| 查詢與填寫     |                   | _     |      |     |                                                                                         |             |              |  |
| 📝 申議      | 青書 🕑 #請書填寫        | Click |      |     |                                                                                         |             |              |  |
| 📝 申請紀錄    | Ř                 |       |      |     |                                                                                         |             |              |  |
| 學期        | 申請書編號             | 金額    | 申請部門 | 門的音 | 見處理                                                                                     |             |              |  |
| 107/ 1    | 0000016597        | 8000  |      | 收件  | -,已處理完成                                                                                 | 查詢與         | <b>电影管轴</b>  |  |
| 106/2     | 0000015855        | 8000  |      | 收件  | -,已處理完成                                                                                 | 查詢與         | 建合理          |  |
|           |                   |       |      |     |                                                                                         |             |              |  |

### Step $5_{\underline{step 1-step 9}}$

#### Appendix 1

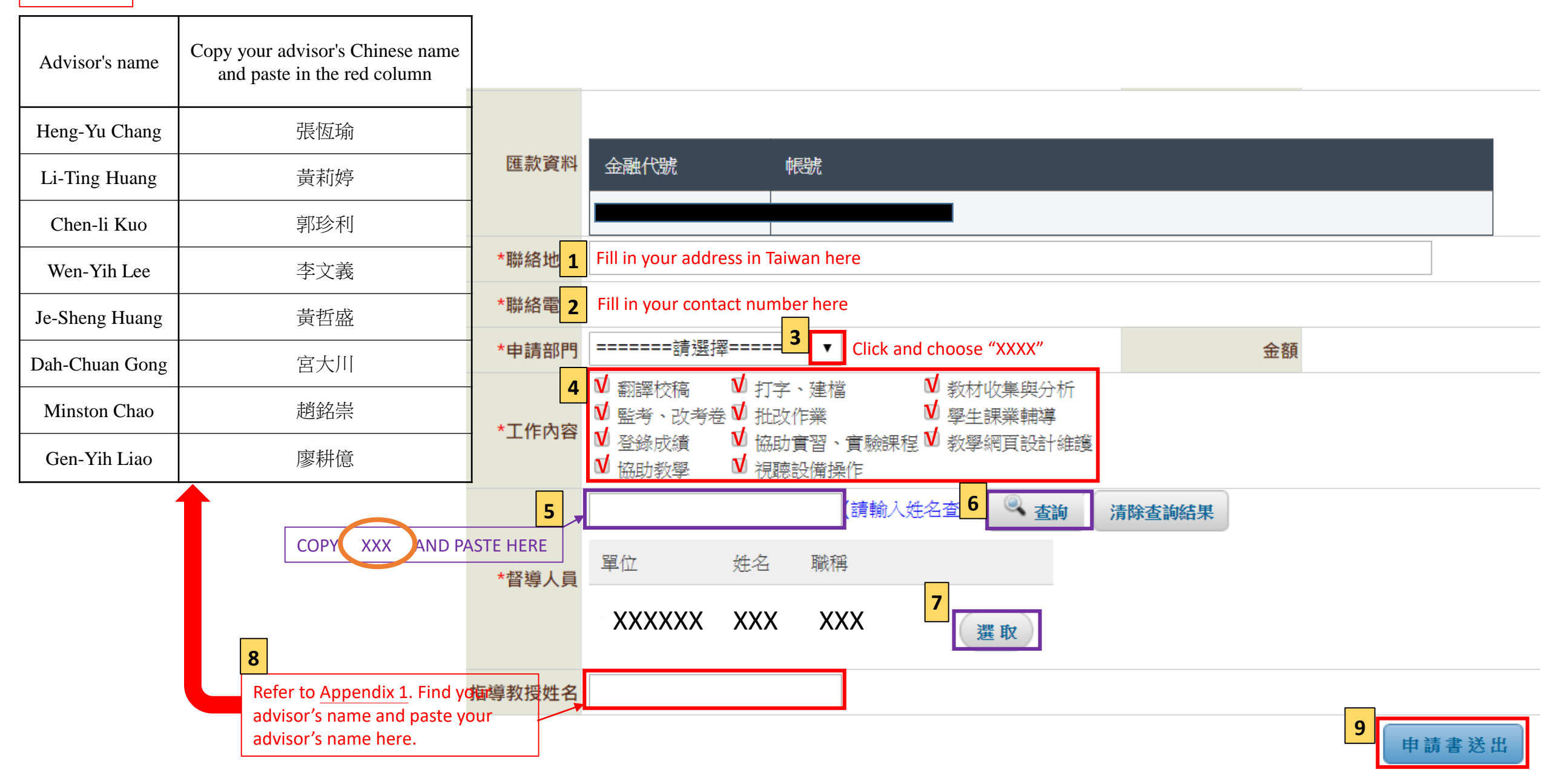

Congratulations! You have finished the online TA application

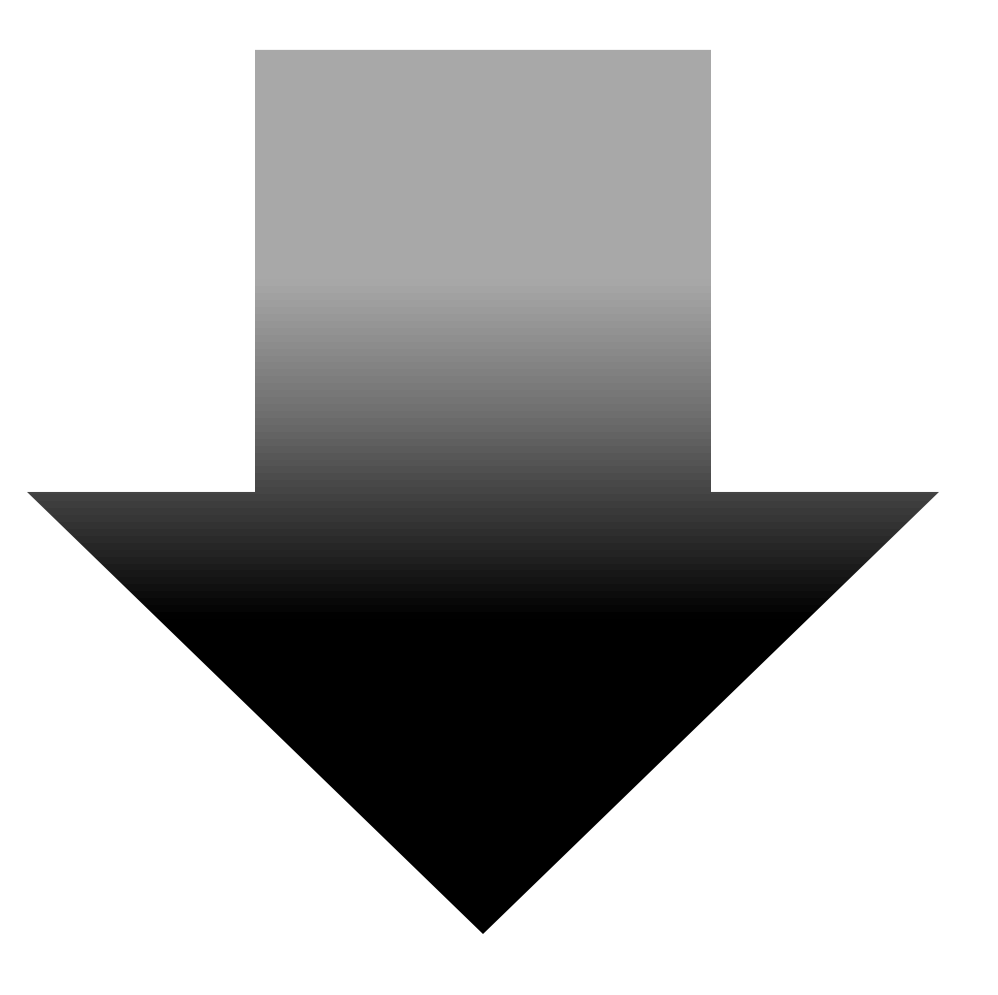

As a TA, you'll have to fill out working schedule every month till June.

# The rules of filling hourly working schedule

- 40 hours/month
- Don't over 10 hours/week
- 4 working days in one week at most
- The period of working time is from 9:00 to 17:00 and please remember the weekends and national holidays are not the working times
- Filling the schedule, please start from the first day you work

\*TA hourly working schedule needs to be filled out before March 30, April 30, May 30, and June 25.

## How to fill out the working schedule?

Step 1

### Click the link and then log in

https://www.is.cgu.edu.tw/portal/DesktopDefault.aspx

| Hello, | 🚹 首頁 Home   💋 登出 Sign Out                         |
|--------|---------------------------------------------------|
|        |                                                   |
|        |                                                   |
|        |                                                   |
|        |                                                   |
|        | 單一登入                                              |
|        | ▲ 教職員 WebMail                                     |
|        | 「周書資訊系統                                           |
|        | ■ 數位學習 E-Learning                                 |
|        | ▲學生學習歷程 E-Portfolio                               |
|        |                                                   |
|        | 電子表單                                              |
|        | a 娘 上絃深等田多纮                                       |
|        |                                                   |
|        |                                                   |
|        | 深耕學園                                              |
|        |                                                   |
|        | ■ 読程/否則/選4見条紙<br>■ 更全彩版合                          |
|        | <ul> <li>■ 現利/2月/元</li> <li>■ 課程/2百年11</li> </ul> |
|        | · 課程O&A                                           |
|        |                                                   |
|        | 校務作業                                              |
|        | <b>』</b> 「游牧】龐片梁攸遊上掛上马達發                          |
|        | < [343] 字工品/4世 ▷3 八次(183)                         |
|        | ▲ [學務] 學生獎助學金資訊                                   |
|        | - ■ ■ ■ ■ ■ ■ ■ ■ ■ ■ ■ ■ ■ ■ ■ ■ ■ ■ ■           |
|        | ₹[學務]優秀應屆畢業生及校友推薦系統                               |
|        | ₹[總務] 掛號信件查詢                                      |
|        | ■[總務] 校内分機查詢                                      |
|        | ₹【總務】工務請修条統                                       |
| Click  | 粉學輔助作業                                            |
|        | 40.171 10.999 I C215                              |
|        | ┏ TA 作業                                           |
| •      | ■提升教學品質研討會報名系統                                    |
|        | ▲ 教學意見調查表                                         |

| BUT YOU | 長庚大學<br>助教 | y<br>文工作E | 誌管理; | 系統 | ि<br>रेक्ष | <b>家</b><br>中新者 | <b>派</b><br>エ作日数 |  |
|---------|------------|-----------|------|----|------------|-----------------|------------------|--|
| 查詢與填寫   |            |           |      |    |            |                 | Click            |  |
| 📝 申議    | 持書 🕑 #諸書填寫 |           |      |    |            |                 |                  |  |
| 📝 申請紀錄  |            |           |      |    |            |                 |                  |  |
| 學期      | 申請書編號      | 金額        | 申請部門 | 間  | 引處理        |                 |                  |  |
| 107/1   | 0000016597 | 8000      |      | 收件 | +,已處理完成    | 查詢              | 與編輯              |  |
| 106/2   | 0000015855 | 8000      |      | 收伯 | +,已處理完成    | 查詢              | 與編輯              |  |

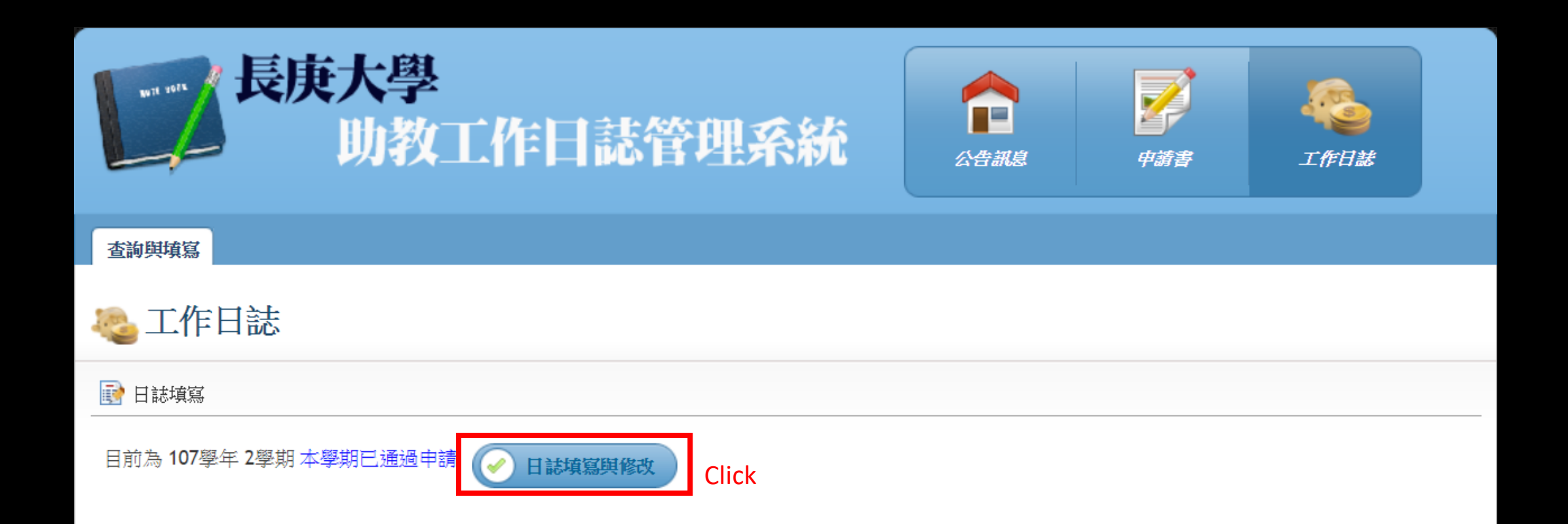

### Step $5_{\underline{step 1-step 5}}$

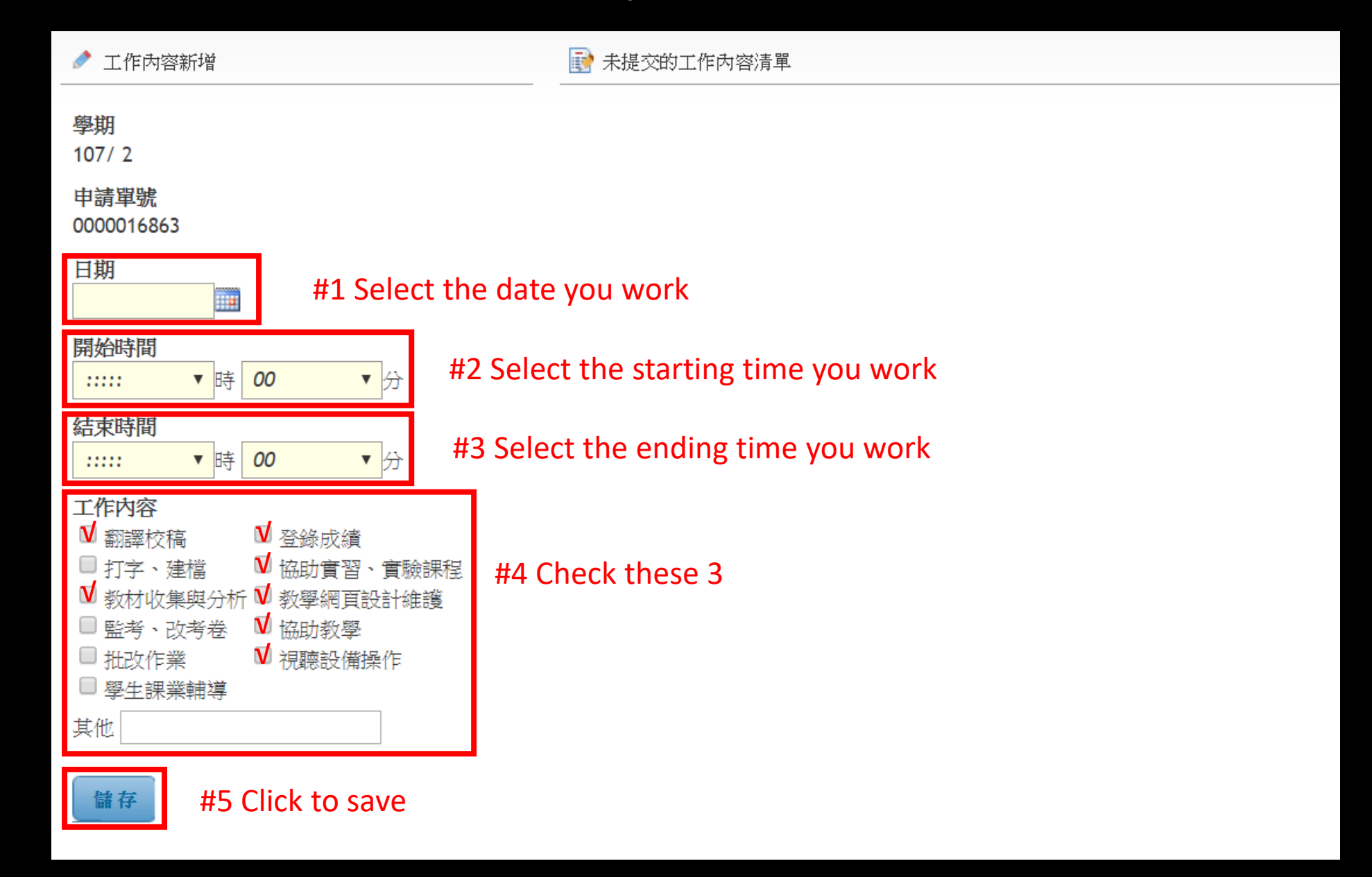

If you want to rectify the working schedule record, you can click 修改. If you want to delete the working schedule record, you can click 删除. If you want to submit the working schedule record, you can click 回日誌提交畫面.

| 查詢與填寫              |       |            |       |       |         |                     |             |     |   |
|--------------------|-------|------------|-------|-------|---------|---------------------|-------------|-----|---|
| 🌉 工作日誌             | 日誌已新増 |            |       |       |         |                     | 📰 回日誌提交     | きます |   |
| 🖍 工作內容新增           |       | 📝 未提交的:    | 工作内容  | 清單    |         |                     |             |     |   |
| 學期                 |       | 日期         | 起     | 迄     | 時數      | 工作內容                |             |     |   |
| 106/2              |       | 2018/02/27 | 08:30 | 12:30 | 4小時 0分鐘 | 打字、建檔;教材收集與分析<br>場件 | r;協助教學;視聽設備 | 0   | × |
| 申請單號<br>0000015722 |       | 🥒 修改 😫 🖷   | 顺除    |       |         | 1#1 F               |             |     |   |
| 日期                 |       |            |       |       |         |                     |             |     |   |

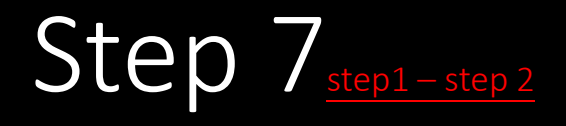

#### After you click 回日誌提交畫面:

| 🌯 工作E                            | 誌     |       |           |                                |       |      |          |
|----------------------------------|-------|-------|-----------|--------------------------------|-------|------|----------|
| 📝 日誌填寫                           |       |       |           |                                |       |      |          |
| 目前為 106學年 2學期 本學期已通過申請 🕢 日誌填寫與修改 |       |       |           |                                |       |      |          |
| 🔍 日誌查詢                           |       |       |           |                                |       |      |          |
| 學期 106/2                         | ? •   | 日誌別   | 犬態 未提交    | ▼ 搜尋                           |       |      |          |
| 106學年 第 2學期                      | 明 工作  | 日誌清單  | (申請單號: 15 | i722) *勾選最上方的審核方塊,可進行資料的全選與全部預 | 友消。   |      |          |
| 日期                               | 簽到    | 簽退    | 時數        | 工作內容                           | 送交時間  | 督導人員 | 提交 🗌     |
| 2018/02/27                       | 08:30 | 12:30 | 4小時 0分鐘   | 打字、建檔;教材收集與分析;協助教學;視聽設備操作      |       |      | V        |
|                                  |       |       |           | 提交 #2                          | Click |      | #1 Check |

# Step 7-1

| 長庚大學<br>助教                    | 送出後便無法再修改<br>確定送出日誌?<br>Click<br>確定 | Rij<br>Rij<br>Kane | i<br>treda |      |
|-------------------------------|-------------------------------------|--------------------|------------|------|
| 查詢與填寫                         |                                     |                    |            |      |
| ◎工作日誌                         |                                     |                    |            |      |
| 📄 日誌填寫                        |                                     |                    |            |      |
| 目前為 106學年 2學期 本學期已通過申請        | ✓ 日誌填寫與修改                           |                    |            |      |
| 🔍 日誌查詢                        |                                     |                    |            |      |
| 學期 106/2 ▼ 日誌狀態 未後            | 交 ▼ 捜尋                              |                    |            |      |
| 106學年 第 2學期 工作日誌清單 (申請單號      | : 15722) *勾選最上方的審核方塊,可進行資料的全選與全部    | <b>邓</b> 取/肖 ~     |            |      |
| 日期 一 簽到 簽退 時數                 | 工作內容                                | 送交時間               | 督導人員       | 提交 🗹 |
| 2018/02/27 08:30 12:30 4小時 0分 |                                     |                    |            | •    |

#### It tells you that how many records you have successfully sent

| ◎工作日誌                                                          |            |  |  |  |  |  |
|----------------------------------------------------------------|------------|--|--|--|--|--|
| 📝 日誌填寫                                                         |            |  |  |  |  |  |
| 目前為 106學年 2學期 本學期已通過申請 🕢 日誌填寫與修改                               |            |  |  |  |  |  |
| ◎ 日誌查詢                                                         |            |  |  |  |  |  |
| 學期 106/2 ▼ 日誌狀態 <i>未提交</i> ▼ 捜尋                                |            |  |  |  |  |  |
| 106學年 第 2學期 工作日誌清單 (申請單號: 15722) *勾 <mark>選最上方的審核方塊,</mark> 可進 | 料的全選與全部取消。 |  |  |  |  |  |
| 選擇1筆日誌,<br>成功送出1筆日誌給督導人員.                                      |            |  |  |  |  |  |
| 送出成功,已送信通知督導人員審核。該學期查無符合條件的工作日誌紀錄。                             |            |  |  |  |  |  |

# The rules of filling hourly working schedule

- 40 hours/month
- Don't over 10 hours/week
- 4 working days in one week at most
- The period of working time is from 9:00 to 17:00 and please remember the weekends and national holidays are not the working times
- Filling the schedule, please start from the first day you work

\*TA hourly working schedule needs to be filled out in the end of every month (March 30, April 30, May 30, and June 25).